# Configurare la VPN ad accesso remoto FTD con MSCHAPv2 su RADIUS

# Sommario

Introduzione Prerequisiti Requisiti Componenti usati Premesse Configurazione Esempio di rete Configurazione di RSA VPN con autenticazione AAA/RADIUS tramite FMC Configurazione di ISE per il supporto di MS-CHAPv2 come protocollo di autenticazione Verifica Risoluzione dei problemi

# Introduzione

In questo documento viene descritto come abilitare il protocollo MS-CHAPv2 (Microsoft Challenge Handshake Authentication Protocol versione 2) come metodo di autenticazione tramite Firepower Management Center (FMC) per client VPN ad accesso remoto con autenticazione RADIUS (Remote Authentication Dial-In User Service).

# Prerequisiti

#### Requisiti

Cisco raccomanda la conoscenza dei seguenti argomenti:

- Firepower Threat Defense (FTD)
- Firepower Management Center (FMC)
- Identity Services Engine (ISE)
- Cisco AnyConnect Secure Mobility Client
- protocollo RADIUS

#### Componenti usati

Le informazioni di questo documento si basano sulle seguenti versioni software:

- FMCv 7.0.0 (build 94)
- FTDv 7.0.0 (Build 94)
- ISE 2.7.0.356

- AnyConnect 4.10.02086
- Windows 10 Pro

Le informazioni discusse in questo documento fanno riferimento a dispositivi usati in uno specifico ambiente di emulazione. Su tutti i dispositivi menzionati nel documento la configurazione è stata ripristinata ai valori predefiniti. Se la rete è operativa, valutare attentamente eventuali conseguenze derivanti dall'uso dei comandi.

### Premesse

Per impostazione predefinita, il protocollo FTD utilizza il protocollo PAP (Password Authentication Protocol) come metodo di autenticazione con i server RADIUS per le connessioni VPN AnyConnect.

Il protocollo PAP fornisce agli utenti un metodo semplice per stabilire la propria identità con un handshake bidirezionale. La password PAP è crittografata con un segreto condiviso ed è il protocollo di autenticazione meno sofisticato. Il protocollo PAP non è un metodo di autenticazione avanzato in quanto offre una protezione ridotta da attacchi ripetuti di tipo prova ed errore.

L'autenticazione MS-CHAPv2 introduce l'autenticazione reciproca tra peer e una funzione di modifica della password.

Per abilitare MS-CHAPv2 come protocollo utilizzato tra l'ASA e il server RADIUS per una connessione VPN, è necessario abilitare la gestione delle password nel profilo di connessione. L'abilitazione della gestione delle password genera una richiesta di autenticazione MS-CHAPv2 da FTD al server RADIUS.

# Configurazione

#### Esempio di rete

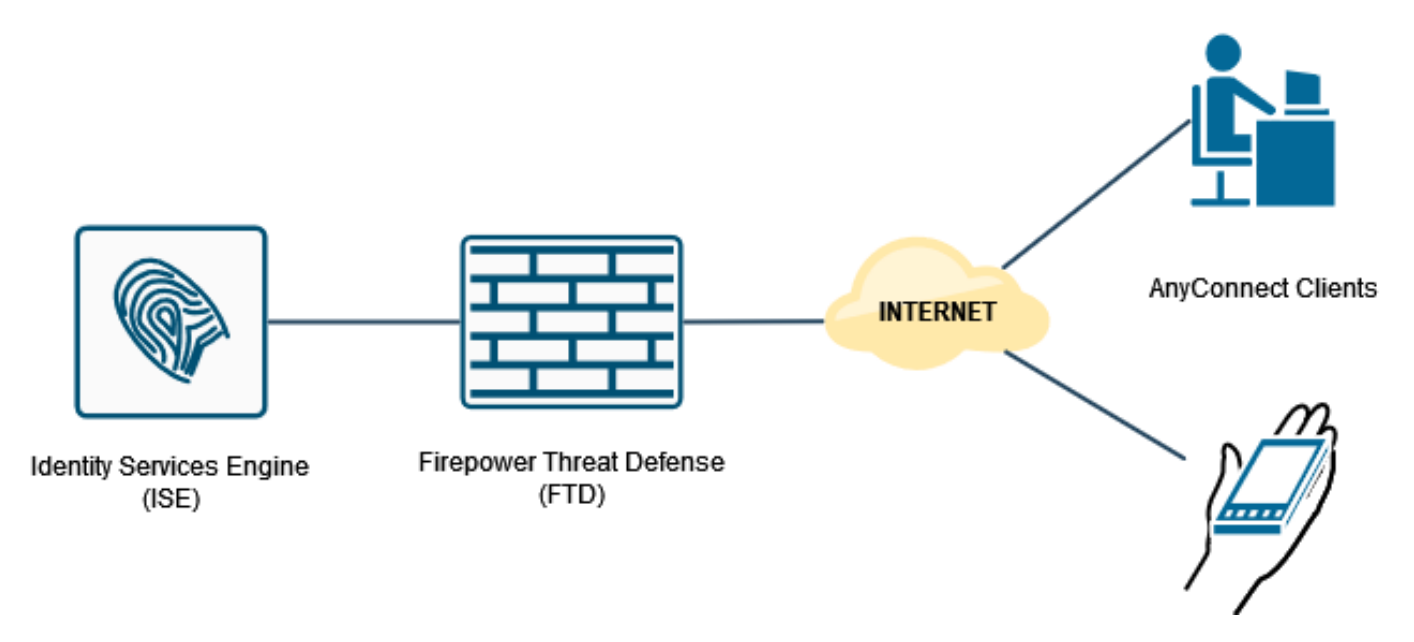

#### Configurazione di RSA VPN con autenticazione AAA/RADIUS tramite FMC

Per una procedura dettagliata, fare riferimento a questo documento e a questo video:

- Configurazione VPN ad accesso remoto AnyConnect su FTD
- <u>Configurazione iniziale di AnyConnect per FTD gestito da FMC</u>

Passaggio 1. Una volta configurata la VPN ad accesso remoto, selezionare **Dispositivi > Accesso remoto**, modificare il profilo di connessione appena creato e passare alla scheda **AAA**.

| Hitebox Firepower Management Center Overview Analysis I Devices / VPN / Edit Connection Profile | Policies Devices Objects AMP                                                                  | Intelligence                                                   | Deploy Q. 🧬 🗘 🔕 admin •                       |
|-------------------------------------------------------------------------------------------------|-----------------------------------------------------------------------------------------------|----------------------------------------------------------------|-----------------------------------------------|
| RA_VPN                                                                                          |                                                                                               |                                                                | See Carcel                                    |
|                                                                                                 |                                                                                               |                                                                | Policy Assignments.(1)                        |
| Connection Profile Access Interfaces Advanced                                                   |                                                                                               |                                                                | Local Realm: None Dynamic Access Policy: None |
|                                                                                                 |                                                                                               |                                                                |                                               |
|                                                                                                 |                                                                                               | Edit Connection Profile                                        | +                                             |
| Name                                                                                            | AAA                                                                                           | Connection Profile:* RA_VPN                                    |                                               |
| DefaultWEBVPWGroup                                                                              | Authentication: None<br>Authorization: None<br>Accounting: None                               | Group Policy.* DttGrpPolicy + +                                | /1                                            |
| RA_VPN                                                                                          | Authentication: ISE_Server (RADIUS)<br>Authorization: ISE_Server (RADIUS)<br>Accounting: None | Client Address Assignment AAA Alases                           | D                                             |
|                                                                                                 |                                                                                               | Authentication                                                 |                                               |
|                                                                                                 |                                                                                               | Authentication Method: AAA Only *                              |                                               |
|                                                                                                 |                                                                                               | Authentication Server: ISE_Server (RADIUS) +                   |                                               |
|                                                                                                 |                                                                                               | Fallback to LOCAL Authentication                               |                                               |
|                                                                                                 |                                                                                               | Use secondary authentication                                   |                                               |
|                                                                                                 |                                                                                               | Authorization                                                  |                                               |
|                                                                                                 |                                                                                               | Allow concerting only if user exists is authorization database |                                               |
|                                                                                                 |                                                                                               | Accounting                                                     |                                               |
|                                                                                                 |                                                                                               | Accounting Server: *                                           |                                               |
|                                                                                                 |                                                                                               | Advanced Settings                                              |                                               |
|                                                                                                 |                                                                                               |                                                                |                                               |
|                                                                                                 |                                                                                               | Cancel See                                                     |                                               |
|                                                                                                 |                                                                                               |                                                                |                                               |
|                                                                                                 |                                                                                               |                                                                |                                               |
|                                                                                                 |                                                                                               |                                                                |                                               |
|                                                                                                 |                                                                                               |                                                                |                                               |
|                                                                                                 |                                                                                               |                                                                |                                               |

Espandere la sezione **Impostazioni avanzate** e fare clic sulla casella di controllo **Abilita gestione password**. Fare clic su **Salva**.

| Invite Firepower Management Center     Overview Analysis P     Devices / VPN / Edit Connection Profile | Policies Devices Objects AMP                                                                  | Intelligence                                                                                                    | Deploy Q, 🧬 🔅 🚇 admin •                                           |
|----------------------------------------------------------------------------------------------------|-----------------------------------------------------------------------------------------------|----------------------------------------------------------------------------------------------------|-------------------------------------------------------------------|
| RA_VPN                                                                                                 |                                                                                               |                                                                                                    | Silve Cancel                                                      |
| Enter Description Connection Profile Access Interfaces Advanced                                        |                                                                                               | Locar                                                                                                    | Policy Assistments.(1)<br>Realm: None Dynamic Access Policy: None |
|                                                                                                    |                                                                                               | Edit Connection Profile                                                                                                    | +                                                                 |
| Name                                                                                                   | AAA                                                                                           | Connection Profile:* RA. VPN                                                                                                    |                                                                   |
| DefaultWEBVPNOroup                                                                                     | Authentication: None<br>Authorization: None<br>Accounting: None                               | Group Policy.* DthDrpPolicy + +                                                                                                    | /i                                                                |
| RA_VPN                                                                                                 | Authentication: ISE_Server (RADIUS)<br>Authorization: ISE_Server (RADIUS)<br>Accounting: None | Elit Crug Pulky Client Address Assignment AAA Aliases                                                                                                    | /i                                                                |
|                                                                                                    |                                                                                               | Ure secondary authentication Authorization Authorization Authorization Authorization Server:  Advanced Settings Accounting Accounting Accounting Accounting Counting Co |                                                                   |

Salvataggio e distribuzione.

| CISCO Devices / VPN / Edit Connection Profile Overview Analysis P | volicies Devices Objects AMP Intelligence                                                     |                    | Deploy 🔍 🧳 🌣 📦 admin •             |
|-------------------------------------------------------------------|-----------------------------------------------------------------------------------------------|--------------------|------------------------------------|
| RA_VPN                                                            |                                                                                               | Yo                 | u have unsaved changes Save Cancel |
| Enter Description                                                 |                                                                                               |                    | Bulley Andrews (1)                 |
|                                                                   |                                                                                               | Local Baster Mone  | Poicy Assignment ()                |
| Connection Profile Access Interfaces Advanced                     |                                                                                               | Local Heart, North | cynamic Peccas Policy. None        |
|                                                                   |                                                                                               |                    |                                    |
|                                                                   |                                                                                               |                    | +                                  |
| Name                                                              | AAA                                                                                           | Group Policy       |                                    |
| DefaultWEBVPNOroup                                                | Authentication: None<br>Authorization: None<br>Accessing: None                                | B DROrpPolicy      | 29                                 |
| RA_VPN                                                            | Authorization: ISE_Server (RADRUS)<br>Authorization: ISE_Server (RADRUS)<br>Accounting: Note: | B DROpPolicy       | /1                                 |
|                                                                   |                                                                                               |                    |                                    |

#### La configurazione VPN ad accesso remoto nella CLI FTD è:

ip local pool AC\_Pool 10.0.50.1-10.0.50.100 mask 255.255.255.0

interface GigabitEthernet0/0 nameif Outside\_Int security-level 0 ip address 192.168.0.100 255.255.255.0 aaa-server ISE\_Server protocol radius aaa-server ISE\_Server host 172.16.0.8 key \*\*\*\*\* authentication-port 1812 accounting-port 1813 crypto ca trustpoint RAVPN\_Self-Signed\_Cert enrollment self fqdn none subject-name CN=192.168.0.100 keypair <Default-RSA-Key> crl configure ssl trust-point RAVPN\_Self-Signed\_Cert webvpn enable Outside\_Int http-headers hsts-server enable max-age 31536000 include-sub-domains no preload hsts-client enable x-content-type-options x-xss-protection content-security-policy anyconnect image disk0:/csm/anyconnect-win-4.10.02086-webdeploy-k9.pkg 1 regex "Windows" anyconnect enable tunnel-group-list enable cache no disable error-recovery disable group-policy DfltGrpPolicy attributes vpn-tunnel-protocol ikev2 ssl-client user-authentication-idle-timeout none webvpn anyconnect keep-installer none anyconnect modules value none anyconnect ask none default anyconnect http-comp none activex-relay disable

```
file-entry disable
file-browsing disable
url-entry disable
deny-message none
tunnel-group RA_VPN type remote-access
```

tunnel-group RA\_VPN general-attributes
address-pool AC\_Pool
authentication-server-group ISE\_Server
password-management
tunnel group RA\_VDN uphump attributes

tunnel-group RA\_VPN webvpn-attributes
group-alias RA\_VPN enable

# Configurazione di ISE per il supporto di MS-CHAPv2 come protocollo di autenticazione

Si presume che:

- 1. L'FTD è già stato aggiunto come dispositivo di rete su ISE in modo che possa elaborare le richieste di accesso RADIUS dall'FTD.
- 2. Per autenticare il client AnyConnect, ISE può usare almeno un utente.

Passaggio 2. Passare a **Criterio > Set di criteri** e individuare il criterio **Protocolli autorizzati** associato al set di criteri in cui sono autenticati gli utenti AnyConnect. In questo esempio è presente un solo set di criteri, pertanto il criterio in questione è *Accesso di rete predefinito*.

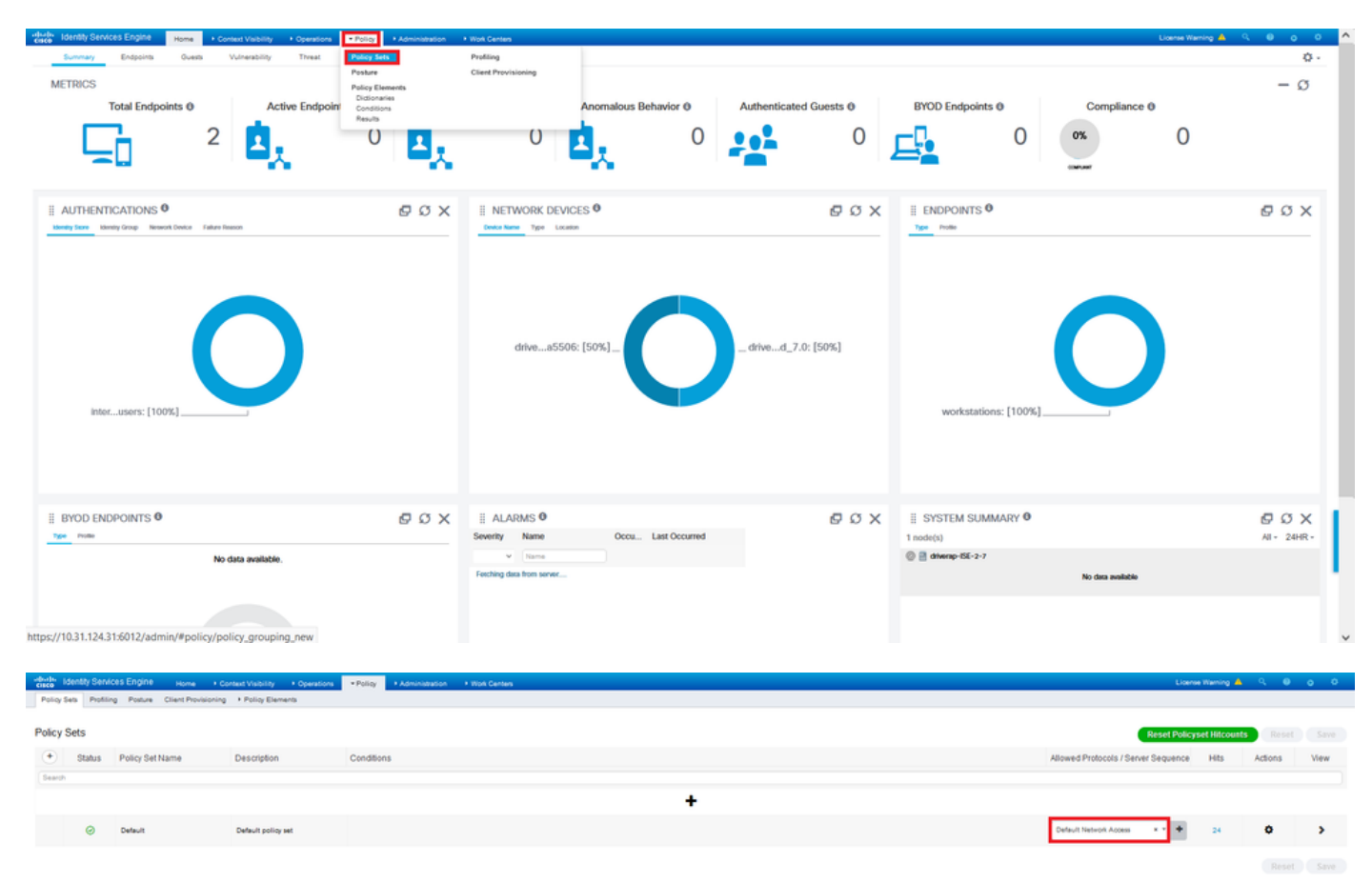

Passaggio 3. Passare a Criterio > Elementi criteri > Risultati. In Autenticazione > Protocolli consentiti scegliere e modificare Accesso alla rete predefinito.

| dealer Identity Services Engine    | Home + Context Visibility + Operations                                         | Policy     Administration           | Work Centers               | License Warning 🔺 🤍 🔍                            | 0 0  |
|------------------------------------|--------------------------------------------------------------------------------|-------------------------------------|----------------------------|--------------------------------------------------|------|
| Policy Sets Profiling Posture C    | Client Provisioning + Policy Elements                                          | Policy Sets                         | Profiling                  |                                                  |      |
|                                    |                                                                                | Posture                             | <b>Client Provisioning</b> |                                                  |      |
| Policy Sets                        |                                                                                | Policy Elements                     |                            | Reset Policyset Hiccounts Reset                  |      |
| + Status Policy Set Na             | ame Description                                                                | Conditions<br>Results               |                            | Allowed Protocols / Server Sequence Hits Actions | View |
| Search                             |                                                                                |                                     |                            |                                                  |      |
|                                    |                                                                                |                                     |                            | +                                                |      |
| <ul> <li>Default</li> </ul>        | Default policy set                                                             |                                     |                            | Default Network Access x * + 24 O                | >    |
|                                    |                                                                                |                                     |                            |                                                  |      |
|                                    |                                                                                |                                     |                            |                                                  |      |
|                                    |                                                                                |                                     |                            |                                                  |      |
| -Burley Identity Services Engine   | Home  + Context Visibility  + Operations                                       | Policy     Administration           | * Work Centers             | Lizense Warning 🛕 🤤 🤤                            | 0 0  |
| Policy Sets Profiling Posture C    | Itent Provisioning Policy Elements                                             |                                     |                            |                                                  |      |
| Dictionaries + Conditions • Result | 5                                                                              |                                     |                            |                                                  |      |
| Authentication                     | Allowed Protocols Services<br>For Policy Expot go to Administration > System > | Backup & Restore > Policy Export Pa | <b>9</b> *                 |                                                  |      |
| Allowed Protocols                  |                                                                                |                                     |                            | Beerine 1                                        | 7061 |
| + Authorization                    | V EDE                                                                          |                                     |                            | Show Al                                          | - 16 |
| . Building                         | Celault Network Access Default A                                               | llowed Protocol Service             |                            |                                                  |      |
|                                    | _                                                                              |                                     |                            |                                                  |      |

Verificare che la casella di controllo **Consenti MS-CHAPv2** sia selezionata. Scorri fino in fondo e **salva**.

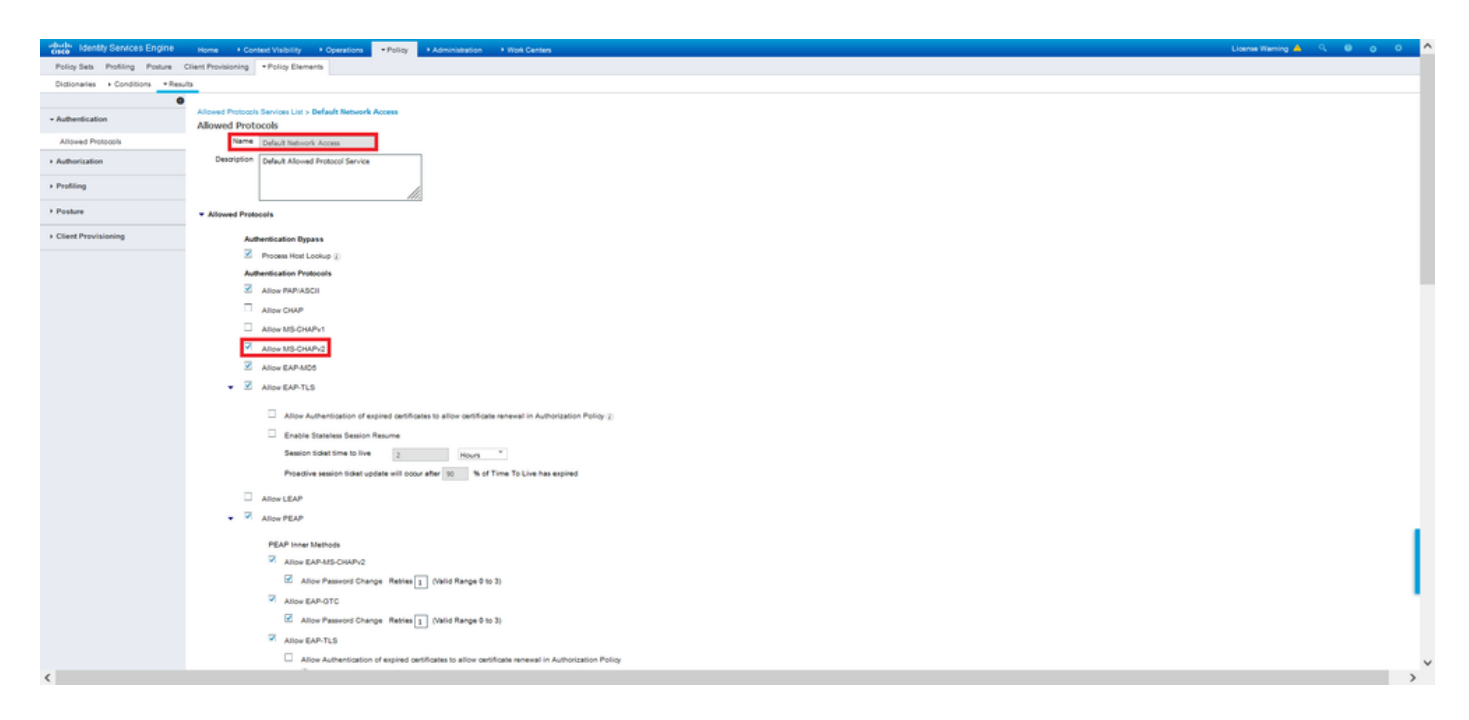

# Verifica

Passare al computer client in cui è installato il client Cisco AnyConnect Secure Mobility. Connettersi all'headend FTD (nell'esempio riportato viene utilizzato un computer Windows) e digitare le credenziali dell'utente.

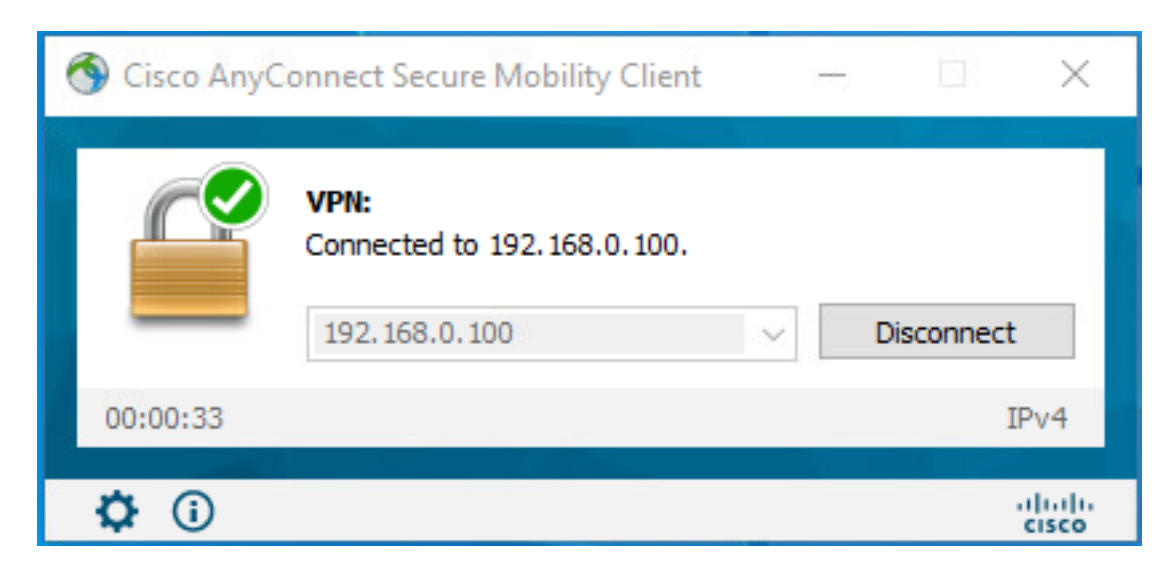

I login RADIUS Live ad ISE mostrano:

| rvier rvier  |                              |                                     |
|----------------------------------------------------------------------------------------------------|------------------------------|-------------------------------------|
| server         2000 Anthenication buideeshed           server         server/action buideeshed           server         Server/action buideeshof           server/action broke         Server/action broke           server/action broke         Server/action broke           server/action broke         Server/action broke           server/action broke         Server/action broke           server/action broke         Server/action broke           server/action broke         Server/action broke           server/action broke         Server/action brokeshof           server/action broke         Server/action brokeshof           server/action brokeshof         Server/action brokeshof           server/action brokeshof         Server/action brokeshof           server/action brokeshof         Server/action brokeshof           server/action brokeshof         Server/action brokeshof           server/action brokeshof         Server/action brokeshof           server/action brokeshof         Server/action brokeshof           server/action brokeshof         Server/action brokeshof           server/action brokeshof         Server/action brokeshof           server/action brokeshof         Server/action brokeshof           server/action brokeshof         Server/action brokeshof           s                                                                                                    | arview                       |                                     |
| service         service           opport Nythin         000 00 00 00 00 00 00 00 00 00 00           opport Nythin         Windows100 Nikulation           detectation Niking         Dedukt/1> Dokulation           detectation Niking         Dedukt/1> Dokulation           detectation Niking         Dedukt/1> Dokulation           detectation Niking         Dedukt/1> Dokulation           detectation Niking         Dedukt/1> Dokulation           detectation Niking         Dedukt/1> Dokulation           detectation Niking         Dedukt/1> Dokulation           write Niking         D221-00-20 00:00:204           detectation Niking         D221-00-20 00:00:204           detectation Niking         D221-00-20 00:00:204           detectation Niking         D221-00-20 00:00:204           detectation Niking         D221-00-20 00:00:204           detectation Niking         D221-00-20 00:00:204           detectation Niking         D221-00-20 00:00:204           detectation Niking         D221-00-20 00:00:204           detectation Niking         D221-00-20 00:00:00:00:00:00:00:00:00:00:00:00:00                                                                                                    | vent                         | 5200 Authentication succeeded       |
| setters         Setters           setters         Setters           setters         <                                                                                                    |                              |                                     |
| operate ID         operate ID           operate Praifie         Without DE Youthation           operate Praifie         Operate ID           operate Praifie         Operate ID           operate Praifie         Operate ID           operate Praifie         Operate ID           operate Praifie         Operate ID           operate Praifie         D221-0D-20 00 00 02 24           operate Praifie         D221-0D-20 00 00 02 24           operate Praifie         D221-0D-20 00 00 02 24           operate Praifie         D221-0D-20 00 00 02 24           operate Praifie         D221-0D-20 00 00 02 24           operate Praifie         D221-0D-20 00 00 02 24           operate Praifie         D221-0D-20 00 00 02 24           operate Praifie         D221-0D-20 00 00 02 24           operate Praifie         D221-0D-20 00 00 02 24           operate Praifie         D221-0D-20 00 00 02 24           operate Praifie         D221-0D-20 00 00 02 24           operate Praifie         D221-0D-20 00 00 02 24           operate Praifie         D20-0D-20 00           operate Praifie         Without-1D           operate Praifie         Without-1D           operate Praifie         M200-0D/27           operate Praifie <t< td=""><td>semane</td><td>user1</td></t<>                                                                                                    | semane                       | user1                               |
| special Profile         Windows19 Struktation           mentication Pulay         Default >> Statist PLASes Must           destration Pulay         Default >> Statist PLASes Must           mentication Pulay         Default >> Statist PLASes Must           destration Pulay         Default >> Statist PLASes Must           mentication Pulay         Default >> Statist PLASes Must           mentication Pulay         Default >> Statist PLASes Must           mentication Pulay         Default >> Statist PLASes Must           mentication Pulay         Default >> Statist PLASes Must           mentication Pulay         Default >> Statist PLASes Must           mentication Pulay         Default >> Statist PLASEs Must           mentication Must         Default >> Statist PLASEs           mentication Must         Default >> Statist PLASEs           mentication Must         Default >> Statist PLASEs           mentication Must         Mustation           default Assist PLASEs         Mustation           default Assist PLASEs         Mustation           default Assist PLASEs         Mustation           default Assist PLASEs         Mustation           default Assist PLASEs         Mustation           default Assist PLASEs         Mustation           default Assist PLASEs         <                                                                                                    | indpoint 1d                  | 00 50 56 96 46 6F 🕀                 |
| metacatas Pulity         Celucity > Delucit           metacatas Pulity         Delucity > Statis (PLADees Love 1           metacatas Pulity         Delucity > Statis (PLADees Love 1           metacatas Pulity         Delucity > Statis (PLADees Love 1           metacatas Pulity         Delucity > Statis (PLADees Love 1           metacatas Pulity         Delucity > Statis (PLADees Love 1           metacatas Pulity         22140-53 00 00 52 241           exister         diverso 106 5.37           exister         diverso 106 00 00 00 00 00 00 00 00 00 00 00 00 0                                                                                                    | indpoint Profile             | Windows10-Workstation               |
| Battalation Nation         Durbut in % Statistip P Address User 1           descritation Result         StatistipP Address User 1           descritation Result         StatistipP Address User 1           heritication Result         StatistipP Address User 1           heritication Result         StatistipP Address User 1           heritication Result         StatistipP Address User 1           heritication Result         StatistipP Address User 1           heritication Result         StatistipP Address User 1           develop 105 25 7         develop 105 25 7           rest         StatistipP Address User 1           entereme         User 1           entereme         User 1           adjuid D 005 05 06 06 07           adjuid Prafile         Windows 15 Problastistion           adjuid Prafile         Windows 15 Problastistion           adjuid Prafile         Windows 15 Problastistion           adjuid Prafile         Violatation           adjuid Statistik Method         MoDOutVirg           adjuid Statistik I         Statistik I           adjuid Statistik I         Divide Statistik I           adjuid Prafile         MoDOutVirg           adjuid Statistik I         Divide Statistik I           adjuid Dravid Statistik I         Divide Stat                                                                                                    | uthentication Policy         | Default >> Default                  |
| Marination Pairs         Default vs State (P Address Ubs 1           defaultation Pairs         State (P Address Ubs 1           defaultation Pairs         State (P Address Ubs 1           heraitation Pairs         State (P Address Ubs 1           heraitation Pairs         State (P Address Ubs 1           heraitation Pairs         State (P Address Ubs 1           heraitation Pairs         State (P Address Ubs 1           heraitation Pairs         State (P Address Ubs 1           heraitation Pairs         State (P Address Ubs 1           heraitation Pairs         State (P Address Ubs 1           heraitation Pairs         State (P Address Ubs 1           heraitation Pairs         State (P Address Ubs 1           heraitation Pairs         State (P Address 1           heraitation Pairs         State (P Address 1           heraitation Pairs         Notation           heraitation Pairs         Notation           heraitation Pairs         Notation           heraitation Pairs         Notation           heraitation Pairs         Notation           heraitation Pairs         Notation           heraitation Pairs         Notation           heraitation Pairs         Notation           heraitations         Notation                                                                                                    |                              |                                     |
| Ambientation Result         Statistiphic StreamsChart1           Internation Result         2021-00-20 00 00 02.24           International 2021-00-20 00 00 02.24         2021-00-20 00 00 02.24           International 2021-00-20 00 00 02.24         2021-00-20 00 00 02.24           International 2021-00-20 00 00 02.24         2021-00-20 00 00 02.24           International 2021-00-20 00 00 02.24         2021-00-20 00 00 02.24           International 2021-00-20 00 00 00 00 00 00         2021-00-20 00           International 2021-00-20 00 00 00 00 00 00         2021-00-20 00           International 2021-00-20 00 00 00 00 00 00 00 00 00 00 00 00 0                                                                                                    | uthorization Policy          | Default >> Static IP Address User 1 |
| Americanion Declanion         2021-09-28 00 00 02 24           sensived Trimestamp         2021-09-28 00 00 02 24           sensived Trimestamp         2021-09-28 00 00 02 24           sensived Trimestamp         2021-09-28 00 00 02 24           sensived Trimestamp         2021-09-28 00 00 02 24           sensived Trimestamp         2021-09-28 00 00 02 24           sensived         2020-000-000-000-000           sensived         2020-000-000-000-000-000           sensived         2020-000-000-000-000-000-000-000-000-00                                                                                                    | uthorization Result          | StatidPaddressUser1                 |
| Americandon Details           varue Timestamp         2021/09.28 00.08 02.94           seawed Timestamp         2021/09.28 00.08 02.94           seawed Timestamp         2021/09.28 00.08 02.94           seawed Timestamp         2021/09.28 00.08 02.94           seawed Timestamp         2021/09.28 00.08 02.94           seawed Timestamp         2021/09.28 00.08 02.94           seriamp         0.000 Authentication kuoseded           seriamp         User           seriamp         0.000 50.96 04 07           sting Statem M         0.200 50 04 04 07           sting Statem M         0.200 50 04 04 07           sting Statem M         0.200 50 04 04 07           sting Statem M         0.200 50 04 04 07           sting Statem M         0.200 50 04 000012020001           Sting Statem M         obsolowed/0000001202001           Sting Statem M         obsolowed/000001202001           Sting Statem M         0.200 AUT/2           Sting Statem M         0.200 AUT/2           Sting Authentime         0.200 AUT/2           Sting Authentime         0.200 AUT/2           Sting Authentime         0.200 AUT/2                                                                                                    |                              |                                     |
| Autocation Declain         2021-09-28 00:06:02:94           seaved Privestamp         2021-09-28 00:06:02:94           seaved Privestamp         2021-09-28 00:06:02:94           sing Seaved         2021-09-28 00:06:02:94           sing Seaved         2021-09-28 00:06:02:94           sing Seaved         2021-09-28 00:06:02:94           seaved         2021-09-28 00:06:02:94           seaved         2021-09-28 00:06:02:94           seaved         2021-09-28 00:06:05:06           seaved         2021-09-28 00:06:05:05:05:06:05:05:05:05:05:05:05:05:05:05:05:05:05:                                                                                                    |                              |                                     |
| With Reseture Decide           With Reseture Decide           2021-09-28 00.06.02.94           ring Server         2021-09-28 00.06.02.94           ring Server         2021-09-28 00.06.02.94           ring Server         2021-09-28 00.06.02.94           reseture Decide         2020-0.00.00.02.94           reseture Decide         2020-0.00.00.02.94           reseture Decide         2020-0.00.00.00.00.00.00.00.00.00.00.00.00.                                                                                                    | theatication Datalle         |                                     |
| unver Einerstamp         2021-09-28 00:00 02-24           versived Einerstamp         2021-09-28 00:00:02-24           virsi Server         2021-09-28 00:00:02-24           virsi Server         2021-09-28 00:00:02-24           virsi Server         2020-00:00:00:00:00           virsi Server         2020-00:00:00:00:00:00           virsi Server         User           virsi Server         User           virsi Server         User           virsi Server         Virsi Server           virsi Server         Virsi Server           virsi Server         Virsi Server           virsi Server         Virsi Server           virsi Server         Virsi Server           virsi Server         Virsi Server           virsi Server         Virsi Server           Virsi Server         Virsi Server           virsi Server         Virsi Server                                                                                                    | ulenduation Decails          |                                     |
| sever         2021-00-28 00.00.02.04           stry Server         diversp-108.0-7           stry         300 Authoritation konseled           stry         Server           stry         000 Authoritation konseled           stry         000 Authoritation konseled           stry         000 Authoritation konseled           stry         000 Authoritation konseled           stry         000 Sel0 60 df           stry         000 Sel0 60 df <td>ource Timestamp</td> <td>2021-09-28 00.06.02.94</td>                                                                                                    | ource Timestamp              | 2021-09-28 00.06.02.94              |
| With Server 0         State Section 100 (SB)           Werk 0         State Section 100 (SB)           Werk 0         State Section 100 (SB)           Werk 0         State Section 100 (SB)           Werk 0         State Section 100 (SB)           Werk 0         State Section 100 (SB)           Werk 0         State Section 100 (SB)           Werk 0         State Section 100 (SB)           Werk 0         State Section 100 (SB)           Werk 0         Windows 100 (SB)           Werk 0         Windows 100 (                                                                                                    | analysis Timestamo           | 2021 00-28 00 00 02 04              |
| king Server         diversp:05.5.7         exet         diversp:05.5.7         exet         diversp:05.5.7         exet         diversp:05.5.7         diversp:05.5.7         div       |                              |                                     |
| S000 Authentication succeeded           serrame         uer1           bor         Uer0           serrame         Uer0           serrame         Uer0           serrame         Uer0           serrame         Uer0           serrame         Uer0           serrame         Uer0           serrame         Uer0           serrame         Uer0           serrame         Uer0           serrame         Windows10 Non           serrame         dealordows000000000000000000000000000000000000                                                                                                    | olicy Server                 | driverap-ISE-2-7                    |
| averame         aver1           ver         Type           ver         Type           dype         Der           dype         Der           dype         Der Der Der Der Der Der Der Der Der Der                                                                                                    | vent                         | 5200 Authentication succeeded       |
| No         No           Adjust         User           Adjust         60.50.50.60.60.67           Market Adjust         60.50.50.50.60.60.67           Adjust Parket Adjust         192.108.8.10.1           Adjust Parket Adjust Parket Parket Parket                                                                                                    | semame                       | usert                               |
| Ver Vijee         Ueer           uppuid Vit         00 50 50 40 60 F           integ Station Mill         152 198 3 10 1           uppuid PrvdTe         Windows10 Minitation           Beneficialition Milleroting States         Internal Users           ethod School Color Color School 10 25 (rs)         Internal Users           Beneficialities         Usbatation           Beneficialities         Usbatation           Beneficialities         MISICHAPY TD_7 7           Americalities Proteices         ONIV/CRAP_FTD_7 7           Americalities         All Exercisions           StaTure A Addresses         0.0.0.0                                                                                                    |                              |                                     |
| opport M         00 00 00 00 00 00 00           timp Station M         102:108.100           adjurit Profile         Witchoust0           develocation Montal Values         Internal Values           develocation Montal Values         Values 10:00           develocation Montal Values         Values 10:00           develocation Montal Values         Values 10:00           develocation Montal Values         Values 10:00           develocation Montal Values         Values 10:00           develocation Montal Values         OVALVP2           develocation Montal Values         OVALVP2           develocation Montal Values         OVALVP2           develocation Montal Values         OVALVP2           develocation Montal Values         OVALVP2           develocation Montal Values         OVALVP2           develocation Values         OVALVP2           develocation Values         0.0.0.0           develocation Values         0.0.0.0                                                                                                    | ser Type                     | User                                |
| Hing Sealan M     192 168 0 101       dpuid Public     WinDows 10-Prostation       mentication Monthly Stars     Internal Using       wethy Orrupy     Windows00-0000001220-00       develocation Method     MSC/MV/2       develocation Method     MSC/MV/2       develocation Protectal     MSC/MV/2       develocation Protectal     MSC/MV/2       develocation Protectal     MSC/MV/2       develocation Protectal     MSC/MV/2       starshot     All Davion Types       starshot     All Davion Types       starshot     All Davion Types       bits Address     0.0.0.0                                                                                                    | indpoint Id                  | 00 50 56 96 46 6F                   |
| dpunt Prutie Windows 9 Violataion devetication Monthly Store devetication Monthly Store devetication Monthly Store determination devetication Monthly Top_7 devetication Protect devetication Protect devetication devetication d | alling Station Id            | 192,108,0.101                       |
| Appert Profession Appert Services Services Service Service Servic |                              |                                     |
| tersenal Uses tersenal Uses t  | ndpoint Profile              | Windows10-Workstation               |
| Helly Group         Wolzasion           del Session M         cita/0004000001526x09           Mendication Method         MSCMM72           Mendication Protectat         MSCMM72           Mendication Protectat         MSCMM72           Vision Type         OINTORNU_JT0_78           vision Type         All Centra Types           cation         All Locations           SI INVA Address         0.8.8.9                                                                                                    | uthentication identity Store | Internal Users                      |
| adi Session M debud debudok400004020011254/9<br>develucation Method MISCHAPY2<br>develucation Protectal MISCHAPY2<br>terrer Service Difficulty_PT0_7.9<br>All Device Types<br>adation All Lastrins<br>13 BH/4 Address 0.8.9 0<br>Ity Structure Engine                                                                                                    | Sentity Group                | Workstation                         |
| ne sersan n a associetorovado (12034)<br>deneticadas Meruka MICUMP/2<br>deneticadas Protecal MICUMP/2<br>tererk Revice ON/ORAE_F10_7.0<br>ON/ORAE_F10_7.0<br>All Locian yes<br>assin All Locian -<br>13 Pr4 Addess 0.0.0                                                                                                    | and Reaction Inf             |                                     |
| Merclasian Method MICUMP2<br>merclasian Protectil MICUMP2<br>drevsk Device DIV/CRAP_FT2_7.0<br>View Type AID Evic Types<br>cation AII Loadstre<br>SI IIV-4 Address 0.0.0.0<br>If Services Engine                                                                                                    | uan pession Id               | duasuud+uuu0a00001525049            |
| MISCHAPY2 MISCHAPY2 MISCHAPY2 MISCHAPY2 DIV/DAW_FTD_70 MISCHAPY2 MISCHAPY2 M | uthentication Method         | MSCHAPV2                            |
| Nevric DriviteAuf_rTD_7.9 voice Type All Device Types vastem All Locations St IPv4 Address 0.0.0.0 Ny Services Engine                                                                                                    | uthentication Protocol       | MSCHAPV2                            |
| All Devices Control of the Control of the Control o | whereasth Description        | DENERAR ETO TA                      |
| Vice Type All Device Types varian varian All Loadsina All Loadsina All Address 0.0.0.0                                                                                                    | ALL OF YOR                   | unit units 10_7.0                   |
| All Locations (3) IIV-6 Addense (0) 00 (1) Vervices Engine                                                                                                    | evice Type                   | All Device Types                    |
| 0.000<br>Ny Dendros Engine                                                                                                    | ocation                      | All Locations                       |
| Ny Services Engine                                                                                                    | AS IPv4 Address              | 0.0.0                               |
| Ny Services Engine                                                                                                    |                              |                                     |
| Ny Services Engine                                                                                                    |                              |                                     |
| Ny Services Engine                                                                                                    |                              |                                     |
|                                                                                                    | nty Services Engine          |                                     |
| AS Port Type Virtual                                                                                                    | AS Port Type                 | Vitual                              |

| Authorization Profile                    | StatidPaddressUser1                                                                          |  |
|------------------------------------------|----------------------------------------------------------------------------------------------|--|
| Response Time                            | 231 milliseconds                                                                             |  |
|                                          |                                                                                              |  |
| Other Attributes                         |                                                                                              |  |
| ConfigWersionId                          | 147                                                                                          |  |
| DestinationPort                          | 1812                                                                                         |  |
| Protocol                                 | Radius                                                                                       |  |
| NAS-Port                                 | 57344                                                                                        |  |
| Tunnel-Client-Endpoint                   | (tag=0) 192.168.0.101                                                                        |  |
| MS-CHAP-Challenge                        | 0141:04:tt:45:bt:41:5b:4d:b6:97:1b:b7:fe:e8:c8                                               |  |
| MS-CHAP2-Response                        | 00 00 55 da ab 20 e4 45 ff 12.17.5c 20 dc af 19 45 a9 00 00 00 00 00 00 00 00 00 00 00 00 00 |  |
| CVPH3000/ASA/PDC7x-Tunnel-<br>Group Name | RA_VPN                                                                                       |  |
| NetworkDeviceProfileId                   | b0009505-3150-4215-a00+-0753d45b650o                                                         |  |
| IsThirdPartyDeviceFlow                   | faise                                                                                        |  |
| CVPN3000/ASA/PUX7x-Client-Type           | 2                                                                                            |  |
| AcsSessionID                             | driverap-15E-2-7/417494978/25                                                                |  |
| SelectedAuthenticationIdentityStore      | es Internal Users                                                                            |  |
| SelectedAuthenticationIdentityStore      | es All_AD_Join_Points                                                                        |  |
| SelectedAuthentication/dentityStore      | es. Quest Usen                                                                               |  |
| Authentication Status                    | AuthenticationPassed                                                                         |  |
| IdentityPolicyMatchedRule                | Default                                                                                      |  |
| AuthorizationPolicyMatchedRule           | Statio IP Address User 1                                                                     |  |
| 1SEPolicySettlame                        | Default                                                                                      |  |
| Identity SelectionMatchedRule            | Default                                                                                      |  |
| DTLS Support                             | Unknown                                                                                      |  |
| HostidentityGroup                        | Endpoint Identity Groups Profiled Workstation                                                |  |
| Network Device Profile                   | Cisco                                                                                        |  |

| MS-CHAP2-Success                                 | 00 53 3d 33 30 30 33 46 33 30 37 38 34 42 43 46 32 33 46 41 31 39 37 3<br>32 44 45 39 30 39 44 41 35 37 31 36 44 35 41 43 45 43 41                                                                                                    |  |
|--------------------------------------------------|----------------------------------------------------------------------------------------------------|--|
| cisco-av-pair                                    | profile-name+Windows10-Workstation                                                                                                    |  |
| Class                                            | CACS (0x800040000400001525649 driverap-ISE-2-7/417494978/25                                                                                                    |  |
| Framed-IP-Address                                | 10.0.50.101                                                                                                    |  |
| sult                                             |                                                                                                    |  |
| CPM BessionD<br>Called-Station-ID<br>CiscoW/Pair | skald004000400015254/4<br>152:160.00<br>mdmt-timepeises/stattsmannin,<br>mdm.times/sines/stattsmannin/<br>mdmt-timepeises/stattsmannin/<br>mdmt-times/sub-times/stattsmannin/<br>mdmt-times/sub-times/stattsmannin/<br>global+158/88/89/<br>stattsmannin/<br>stattsmannin/<br>stattsmannnin/<br>stattsmannin/<br>stattsmannin/<br>stattsmann |  |
| Device IP Address                                | 192.168.0.100                                                                                                    |  |
| RADIUS Username                                  | usert                                                                                                    |  |
| EnableFlag                                       | Enabled                                                                                                    |  |
| IPSEC                                            | IPSEC#s IPSEC Device#No                                                                                                    |  |
| Device Type                                      | Device Type#All Device Types                                                                                                    |  |

**Nota**: il comando **test di autenticazione aaa-server** utilizza sempre PAP per inviare le richieste di autenticazione al server RADIUS. Non è possibile forzare il firewall a utilizzare MS-CHAPv2 con questo comando.

firepower# test di autenticazione aaa-server ISE\_Server host 172.16.0.8 nomeutente user1 password XXXXXX INFORMAZIONI: Tentativo di verifica dell'autenticazione sull'indirizzo IP (172.16.0.8)

(timeout: 12 secondi) INFORMAZIONI: Autenticazione riuscita

**Nota:** Non modificare **gli attributi ppp del gruppo di tunnel** tramite Flex-config perché non ha effetto sui protocolli di autenticazione negoziati su RADIUS per le connessioni AnyConnect VPN (SSL e IPSec).

#### tunnel-group RA\_VPN ppp-attributes

nessuna pagina di autenticazione autenticazione chap autenticazione ms-chap-v1 nessuna autenticazione ms-chap-v2 nessuna autenticazione eap-proxy

# Risoluzione dei problemi

Le informazioni contenute in questa sezione permettono di risolvere i problemi relativi alla configurazione.

Su FTD

```
• debug radius all
```

ISE:

Registri attivi RADIUS